# STARTERBROSCHÜRE

## für Ihr digitales Lese-Upgrade auf dem Smartphone.

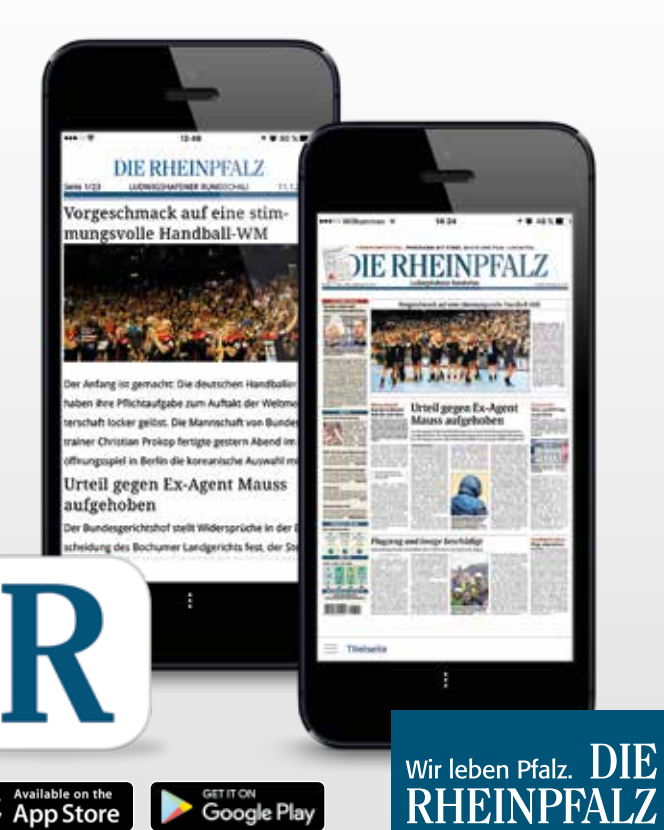

Starterbroschüre Smartphone

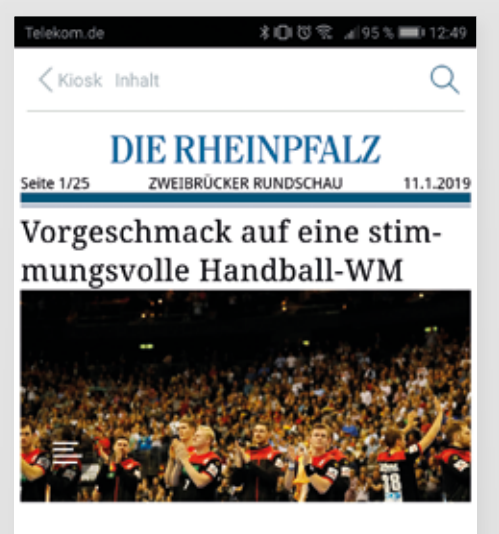

Der Anfang ist gemacht: Die deutschen Handballer haben ihre Pflichtaufgabe zum Auftakt der Weltmeisterschaft locker gelöst. Die Mannschaft von Bundestrainer Christian Prokop fertigte gestern Abend im Eröffnungsspiel in Berlin die...

## Urteil gegen Ex-Agent Mauss aufgehoben

Der Bundesgerichtshof stellt Widersprüche in der

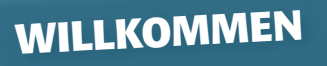

0

Vielen Dank, dass Sie sich für das digitale Angebot der RHEINPFALZ entschieden haben! Mit dieser Broschüre wollen wir Ihnen den Einstieg erleichtern.

Mit Ihrem digitalen Lese-Upgrade stehen Ihnen, neben dem E-Paper und freiem Zugang zu rheinpfalz.de, in der RHEINPFALZ-App alle 13 Lokalausgaben in Zeitungsoptik oder für Ihr Smartphone optimiert zur Verfügung. Mit der App auf Ihrem Smartphone lesen Sie jederzeit und überall alle Infos aus Ihrer Region und der Welt.

Auf den folgenden Seiten erhalten Sie eine kleine Anleitung zur Inbetriebnahme Ihres digitalen Lese-Upgrades und der Installation der App.

Wir wünschen Ihnen viel Lesevergnügen!

## **Ihre RHEINPFALZ**

Stand: Mai 2021

Weitere Informationen zum digitalen Angebot der RHEINPFALZ erhalten Sie unter www.rheinpfalz.de oder 0631 3701-6640.

R

0

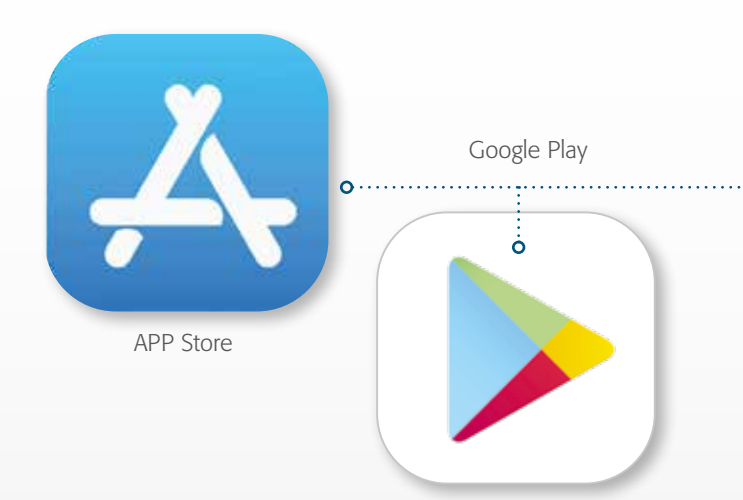

.....

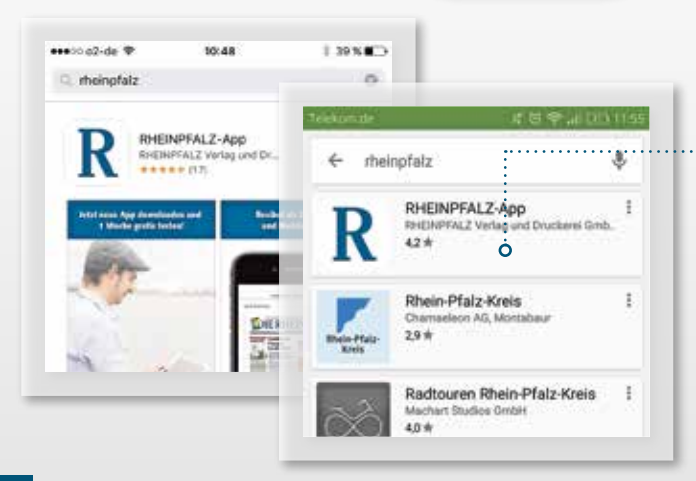

## INSTALLATION

- Öffnen Sie, je nach Android- oder iOS-Betriebssystem auf Ihrem Endgerät, den Google Play Store bzw. den Apple Store.
  - » Sie sind noch nicht angemeldet? Bitte registrieren Sie sich kostenlos. Für Android bei Google unter www.play.google.com/store. Für iOS unter www.appleid.apple.com/de.
  - » Aktivieren Sie per Fingerdruck das Suchfeld (Lupe) und geben Sie dort DIE RHEINPFALZ ein.
- Wählen Sie in den Suchergebnissen die RHEINPFALZ-App aus.

Starterbroschüre Smartphone

R

o

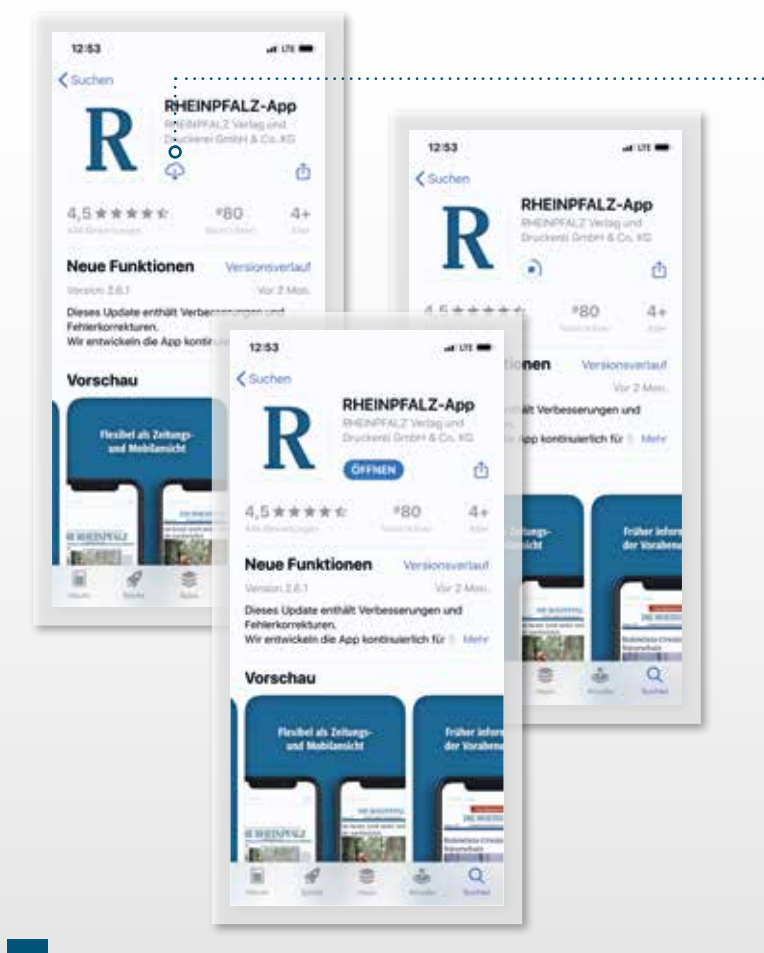

.....

## ..... » Laden und installieren.

0.....

 Akzeptieren Sie die Nutzungsbedingungen, um die App auf Ihrem Gerät zu installieren – die Installation erfolgt automatisch.

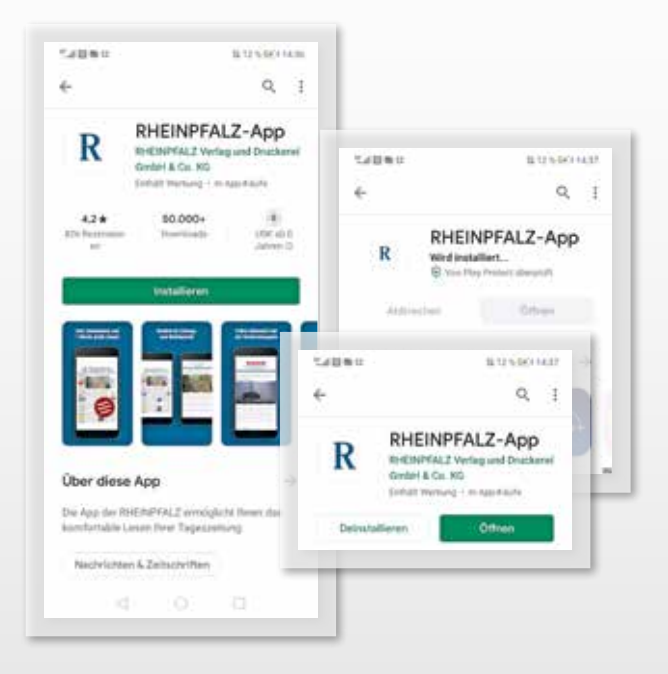

Starterbroschüre Smartphone

R

o

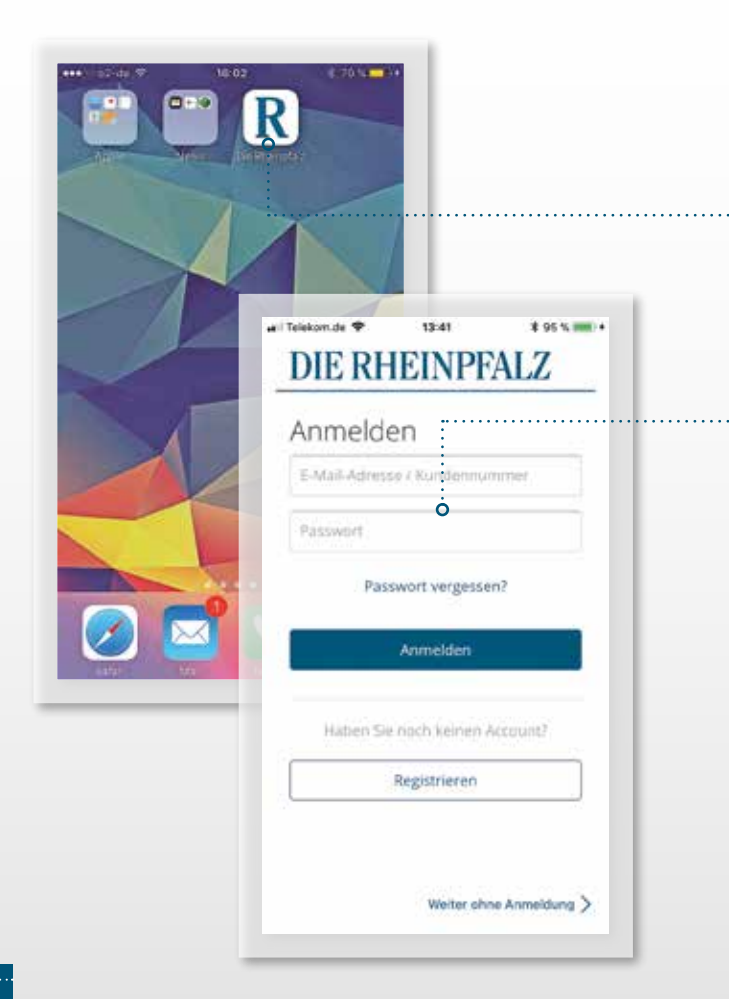

o

## STARTEN

0

- Platzieren Sie nun die RHEINPFALZ-App an einer f
  ür Sie gut sichtbaren Stelle, z. B. auf dem Startbildschirm.
  - » Halten Sie bitte die per E-Mail zugesendeten Zugangsdaten f
    ür Ihre digitale RHEINPFALZ bereit und starten die RHEINPFALZ-App durch Fingerdruck.
- .....» Geben Sie nun Ihre Zugangsdaten ein, um Ihr digitales Lese-Upgrade vollumfänglich nutzen zu können.

## Herzlichen Glückwunsch!

Ab jetzt können Sie jederzeit und überall DIE RHEINPFALZ lesen, ohne sich erneut anmelden zu müssen. Bei jeder weiteren Nutzung müssen Sie nun lediglich die App starten. R Starterbroschüre Smartphone

0

| 00.00                                      |                                                                                             |                                                      |                                       |
|--------------------------------------------|---------------------------------------------------------------------------------------------|------------------------------------------------------|---------------------------------------|
| DIE RHE                                    | INPFALZ                                                                                     |                                                      |                                       |
| Bitte address Sie Wax be                   | VICTORY LINASANDA                                                                           | Sector Sector Sector                                 |                                       |
| Diese wat three subjects                   | wach dem Offman der App-                                                                    | - (reads a - 1) a                                    |                                       |
| Andere Lakalampatien Ider<br>"Nord"        | ten Sie über der Menigsunt:<br>aufrufen                                                     | DIE RHEI                                             | NPFALZ                                |
| noets: Sie kärsen der Lever<br>der Dirende | rughe Lofalaungathe Joderpert in<br>region anderes                                          | Brite selfities for each, in each<br>dodEmortALT ins | hai Daiskellung Tie Are<br>an mechan. |
| Sed Durbher                                | ner Zehung                                                                                  | Moderne                                              | Ansicht                               |
| Doonemberge                                | r Rutsbabas                                                                                 |                                                      | 101                                   |
| Prankertha                                 | er Zeihang                                                                                  |                                                      |                                       |
| Germanstvein                               | r Rundashau                                                                                 | dere Zerbungsschafte en und Schaftberes sone         | Invertiliar Tablette<br>rainten Owdam |
| Listwipphaten                              | er Rundschwi                                                                                | Notes and Birds' passed                              |                                       |
| Mitehaarde                                 | Run III                                                                                     | 49                                                   | t is englished                        |
| PTRicer 1                                  | agetd                                                                                       | Not state to state the                               |                                       |
| Pfiltische V                               | DIE RHE                                                                                     | INPFALZ ×                                            |                                       |
| Prmasamaan                                 | Dúrfen wir lie mitein /                                                                     | wah-Benischrichtligung<br>annet?                     |                                       |
|                                            | House MI Publishersh                                                                        | utigunger könner air De                              |                                       |
|                                            | Bela subsequences and an                                                                    | t ballen.                                            |                                       |
| ZarGek                                     |                                                                                             | -                                                    | Sec.                                  |
|                                            | Push-Benechrish                                                                             | ipinger 💽                                            | 1.000                                 |
|                                            |                                                                                             | <u> </u>                                             |                                       |
|                                            | ter antales: and terrate terrate                                                            |                                                      |                                       |
|                                            | and their harigan building                                                                  |                                                      |                                       |
|                                            | (Lee                                                                                        | charger (                                            |                                       |
|                                            | windle patients a                                                                           | ni hajari                                            |                                       |
|                                            | Production                                                                                  | Hungen                                               |                                       |
|                                            | Sa antes properties that a<br>Production constanting from<br>Sciences of President Sciences |                                                      |                                       |
|                                            |                                                                                             |                                                      |                                       |
|                                            |                                                                                             |                                                      |                                       |
|                                            |                                                                                             |                                                      |                                       |

o

## EINRICHTEN

0

## Richten Sie nun ein, wie Sie Ihre digitale RHEINPFALZ am liebsten nutzen möchten. Diese Einstellung ist auch innerhalb der App jederzeit änderbar.

- Wählen Sie Ihre bevorzugte Lokalausgabe aus. Diese wird Ihnen dann automatisch beim Start der App angezeigt.
- ...... » Entscheiden Sie sich, wie Sie die Inhalte der RHEINPFALZ dargestellt haben möchten:
  - a) Modern: optimiert für mobile Geräte, die Inhalte passen sich Ihrer Bildschirmgröße individuell an.
  - b) Klassisch: entspricht dem Erscheinungsbild der gedruckten Zeitung.
  - .....» Legen Sie fest, ob Sie mittels Push-Benachrichtigungen über Eilmeldungen, die Bereitstellung neuer Ausgaben oder Neuigkeiten und Produktempfehlungen auf Ihrem Startbildschirm informiert werden möchten.

Nachdem Sie die Grundeinstellungen vorgenommen haben, können Sie sich in einem Tutorial durch die hier in der Broschüre beschriebenen wichtigsten Funktionen der App führen lassen. Starterbroschüre Smartphone

R

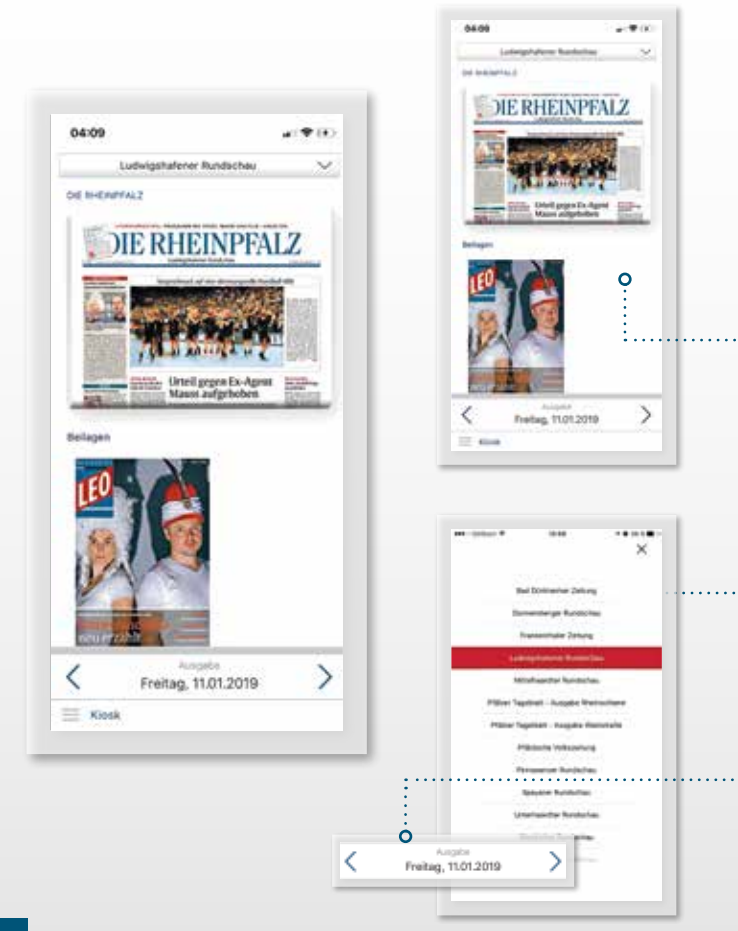

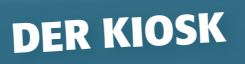

In diesem zentralen Bereich der App finden Sie die aktuelle RHEINPFALZ mit tagesaktuellen Beilagen und Prospekten. Alle Ausgaben der vergangenen sieben Tage sind hier abrufbar.

### » Kiosk

»

Übersicht über alle verfügbaren RHEINPFALZ-Produkte des ausgewählten Tages. Per Fingerdruck starten Sie das Herunterladen der Ausgabe, die danach auch ohne Netzverbindung gelesen werden kann.

### Ausgabenauswahl

Wechseln sie vorübergehend zu einer anderen Lokalausgabe, um diese zu lesen

## » Datumswechsel

Wählen Sie einen Erscheinungstag, der bis zu sieben Tage zurückliegen kann. Neben der RHEINPFALZ werden zum jeweiligen Erscheinungstag alle Beilagen und Prospekte angezeigt.

## Starterbroschüre Smartphone

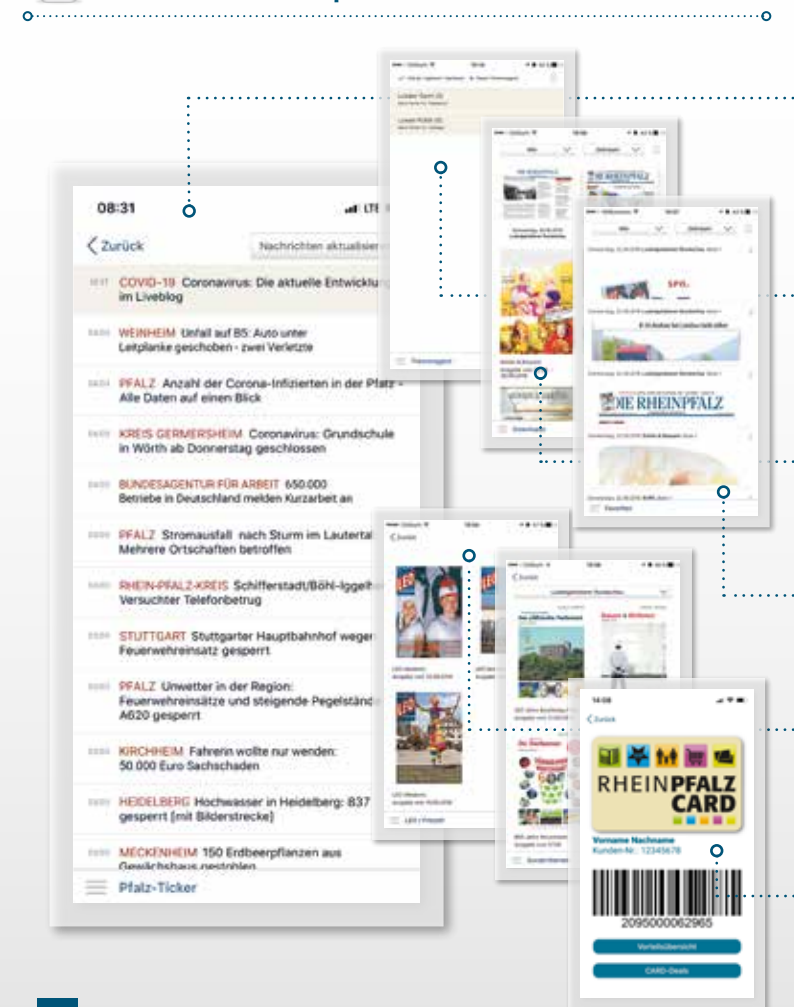

## Pfalz-Ticker

Die aktuellen Meldungen des Tages aus dem Ressort Südwest werden hier übersichtlich zusammengefasst. Mit Fingerdruck auf "Nachrichten aktualisieren" bringen Sie den Pfalz-Ticker auf den aktuellsten Stand.

### Themenagent

· · · · »

»

. »

»

Legen Sie Stichworte fest und der Themenagent durchsucht alle RHEINPFALZ- und Freizeitmagazin LEO-Ausgaben nach passenden Artikeln.

### » Downloads

Hier finden Sie alle bisher heruntergeladenen Produkte, dargestellt in einem sortierbaren Überblick.

## Favoriten

Artikel oder ganze Seiten, die Sie zuvor als Favorit gespeichert haben, finden Sie hier.

## Freizeitmagazin LEO, Sonderthemen, Prospekte

Hier blättern Sie durch die aktuellsten Ausgaben des Freizeitmagazin LEO, Beilagen aus der RHEINPFALZ und die aktuell gültigen Prospekte der Händler vor Ort.

## Die RHEINPFALZ-CARD

Immer griffbereit: beim kontaktlosen Bezahlen vorzeigen und von den vielen Vorteilen in teilnehmenden Geschäften profitieren. Starterbroschüre Smartphone

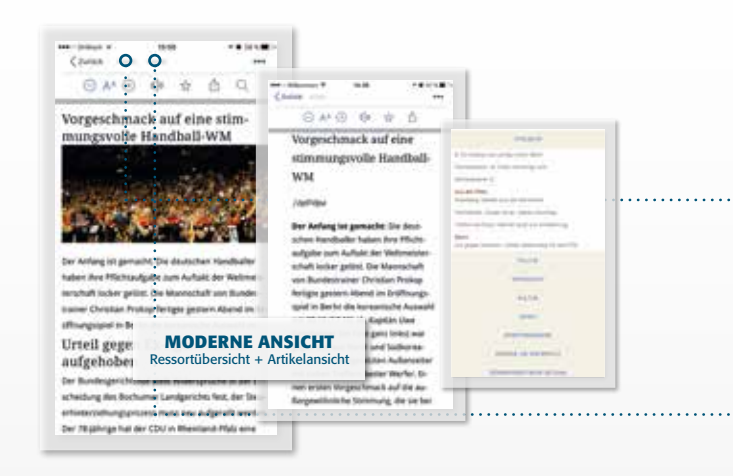

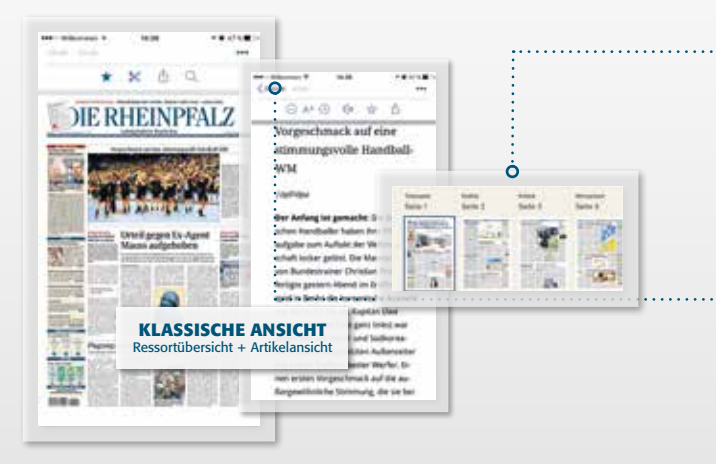

## Starterbroschüre Smartphone ${f R}$

## DIE LESEEBENE

0

## Inhalt (modern)

Die Ressorts werden am linken Bildschirmrand in einer Listenansicht dargestellt. Artikel können von hier aus direkt aufgerufen werden.

## Kiosk

• »

. »

33

Führt Sie zurück zur Kiosk-Ansicht.

## Inhalt (klassisch)

Die Ressorts werden als kleine Vorschaubilder im oberen Bildschirmbereich angezeigt. Seiten können von hier aus direkt angesteuert werden.

#### Zurück

Hier gelangen Sie zurück zur Ressortübersicht.

AΑ

#### Schriftgröße

Lassen Sie den Text stufenweise größer oder kleiner anzeigen.

## \*

#### Favorit hinzufügen

Markieren Sie einen Artikel oder in der klassischen Ansicht eine komplette Seite. Beides wird im Bereich Favoriten aufgelistet.

## % ⊓

#### Favoriten ausschneiden

"Schneiden" Sie einen Teil der Ausgabe in der klassischen Ansicht aus, um den Bereich in den Favoriten zu speichern.

## Û

#### Teilen

Teilen Sie Inhalte per E-Mail oder drucken Sie Artikel.

## 2

#### Suche

Durchsuchen Sie die Ausgabe nach Stichworten.

## ()

#### Vorlesefunktion

Hören Sie sich den Artikel mit der systemeigenen Vorlesefunktion an.

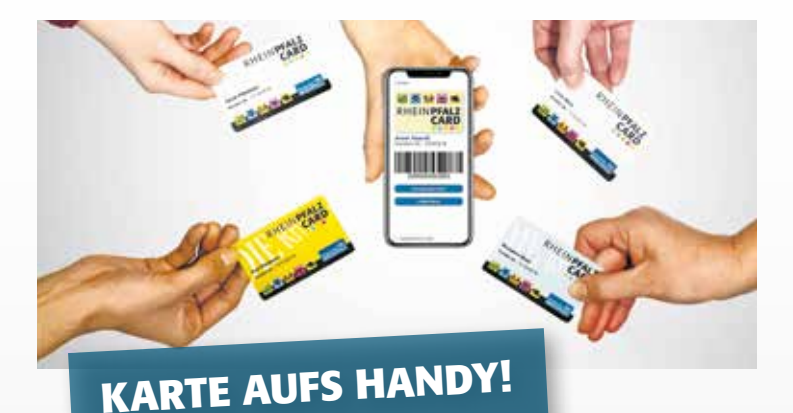

## Die RHEINPFALZ-CARD beim kontaktlosen Bezahlen vorzeigen – ebenfalls völlig kontaktlos.

Zum Beispiel bei teilnehmenden Lebensmittelhändlern und Bäckern. Sie können sich Ihre RHEINPFALZ-CARD auch digital anzeigen lassen und diese wie die Plastikkarte in allen teilnehmenden Geschäften zur Nutzung vorzeigen. Ihre persönliche CARD finden Sie im Menü Ihrer RHEINPFALZ-App.

## Sie sind kein Digital- oder Premium-Abonnent, sondern lesen die gedruckte Zeitung und haben die RHEINPFALZ-CARD?

Dann können Sie sich die RHEINPFALZ-App im Apple Store oder bei Google Play einfach herunterladen, sich kostenfrei registrieren und auch ohne Zugang zur tagesaktuellen RHEINPFALZ-Ausgabe die RHEINPFALZ-CARD digital anzeigen lassen.

Weitere Informationen erhalten Sie unter www.rheinpfalz.de/card-bestellen oder 0631 3701-6606. Starterbroschüre Smartphone 🛛 R

## VORTEILE

0

- » flexibel als Zeitungs- und Mobilansicht
- » aktuelle News im Pfalz-Ticker
- » einfache Suche und Themenagent
- » praktische Vorlesefunktion
- inklusive Sonderthemen und Prospekte
- erhältlich für Smartphone und Tablet
- » digitale RHEINPFALZ-CARD

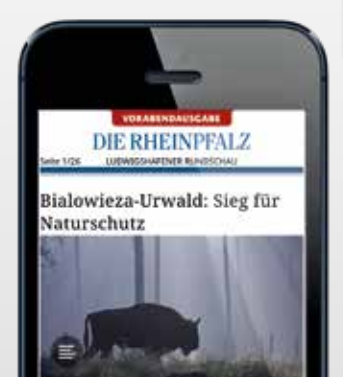

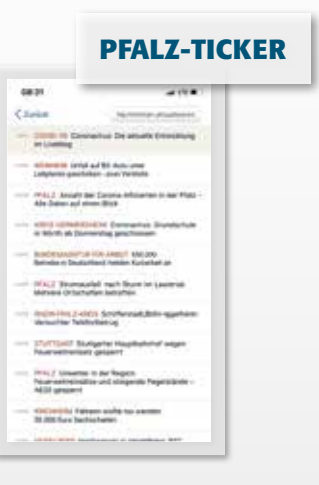

Inkl. Vorabendausgabe der RHEINPFALZ täglich ab ca. 19:30 Uhr in der App verfügbar (Aktivieren Sie Ihre Push-Nachrichten.)

## DAS RHEINPFALZ E-PAPER

- » Login mit den Zugangsdaten Ihres digitalen Abonnements
- » 1:1 die digitalen Seiten der gedruckten RHEINPFALZ
- Zugriff auf alle 13 Lokalausgaben bereits ab 4 Uhr morgens
- » 90-Tage-Archivfunktion

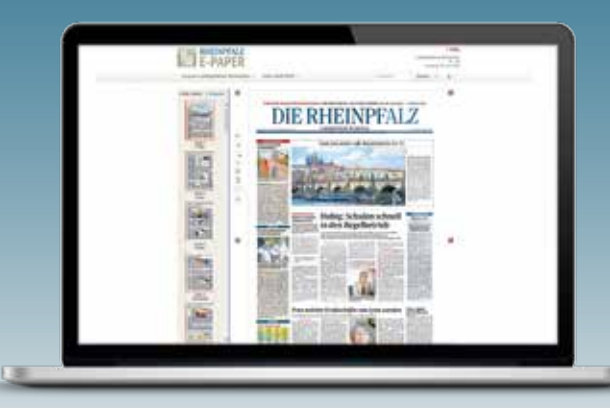

## RHEINPFALZ.DE

- » freier Zugriff auf alle Artikel mit Ihren Zugangsdaten
- » Einstiegsportal zur umfangreichen Themenwelt der RHEINPFALZ (Lesen, Anzeigen, CARD, Shop, Ticket, E-Paper)
- » Aktuelle News im Pfalz-Ticker
- » Die Top-Themen aus dem Nachrichten-, Sport- und Freizeitressort
- » Regionales und Schlagwortsuche

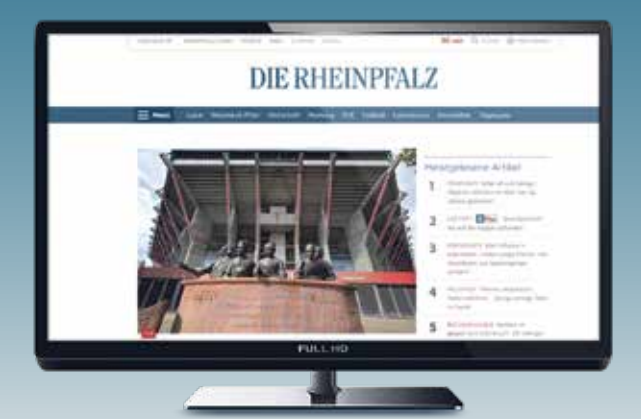

## VORTEILE

o

- \* flexibel als Zeitungs- und Mobilansicht
- aktuelle News im Pfalz-Ticker
- einfache Suche undThemenagent
- » praktische Vorlesefunktion
- inklusive Sonderthemennd Prospekte
- erhältlich für Smartphone
   nnd Tablet
- digitale RHEINPFALZ-CARD

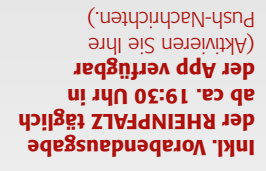

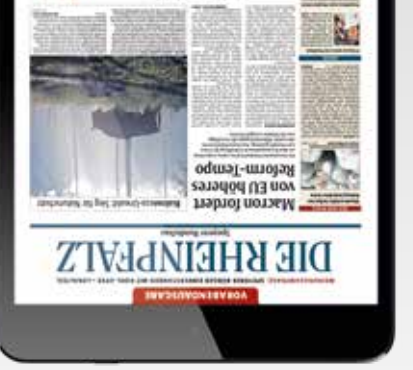

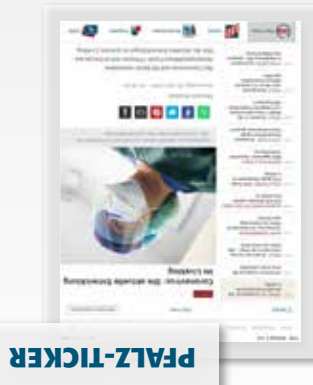

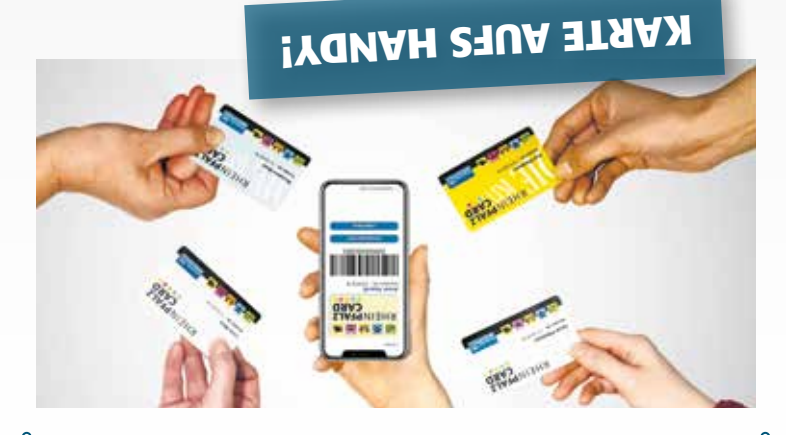

## Die RHEINPFALZ-CARD beim kontaktlosen Bezahlen vorzeigen – ebentalls völlig kontaktlos.

Zum Beispiel bei teilnehmenden Lebensmittelhändlern und Bäckern. Sie können sich Ihre RHEINPFALZ-CARD auch digital anzeigen lassen und diese wie die Plastikkarte in allen teilnehmenden Geschäften zur Nutzung vorzeigen. Ihre persönliche CARD finden Sie im Menü Ihrer RHEINPFALZ-App.

## Sie sind kein Digital- oder Premium-Abonnent, sondern lesen die gedruckte Zeitung und haben die RHEINPFALZ-CARD?

Dann können Sie sich die RHEINPFALZ-App im Apple Store oder bei Google Play einfach herunterladen, sich kostenfrei registrieren und auch ohne Zugang zur tagesaktuellen RHEINPFALZ-Ausgabe die RHEINPFALZ-CARD digital anzeigen lassen.

Weitere Informationen erhalten Sie unter Weitere Informationen erhalten oder 0631 3701-6606.

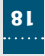

## AA Schriftgröße

Lassen Sie den Text stufenweise größer oder kleiner anzeigen.

К

#### regütuznit hinzufügen

Markieren Sie einen Artikel oder in der klassischen Ansicht eine komplette Seite. Beides wird im Bereich Favoriten aufgelistet.

#### Favoriten ausschneiden

"Schneiden" Sie einen Teil der Ausgabe in der Klassischen Ansicht aus, um den Bereich in den Favoriten zu speichem.

#### nəliəT

Teilen Sie Inhalte per E-Mail oder drucken Sie Artikel.

#### əyəns

(D)

 $\sim$ 

P

 $\gg$ 

Durchsuchen Sie die Ausgabe nach Stichworten.

### Vorlesefunktion

Hören Sie sich den Artikel mit der systemeigenen Vorlesefunktion an.

## DIE LESEEBENE

### Inhalt (modern)

Die Ressorts werden am linken Bildschirmrand in einer Listenansicht dargestellt. Artikel können von hier aus direkt aufgerufen werden.

### Kiosk

Führt Sie zurück zur Kiosk-Ansicht.

## (hailt (klassisch)

Die Ressorts werden als kleine Vorschaubilder im oberen Bildschirmbereich angezeigt. Seiten können von hier aus direkt angesteuert werden.

### Zurück

«

ο

Hier gelangen Sie zurück zur Ressortübersicht.

B

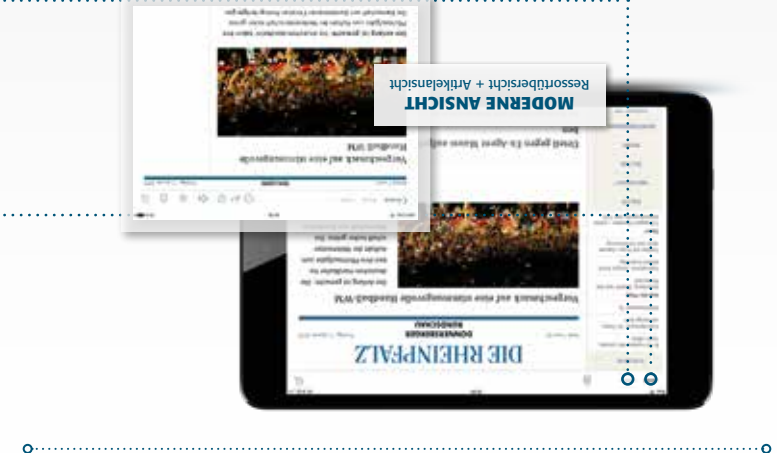

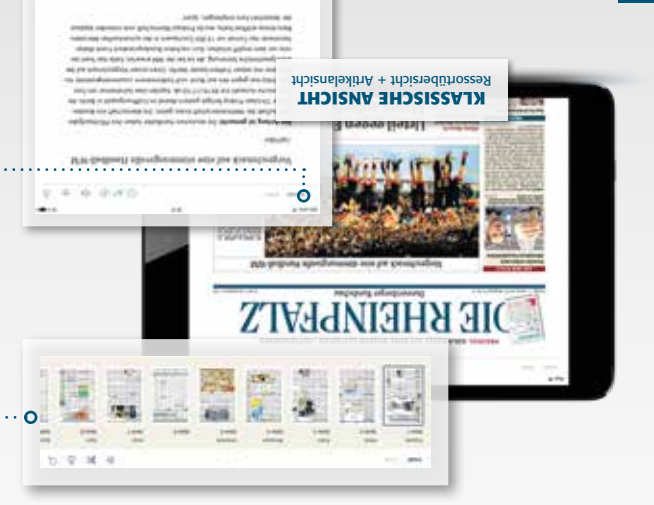

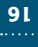

## Pfalz-Ticker

Die aktuellen Meldungen des Tages aus dem Ressort Südwest werden hier übersichtlich zusammengefasst. Mit Fingerdruck auf "Nachrichten aktualisieren" bringen Sie den Pfalz-Ticker auf den aktuellsten Stand.

#### Themenagent

Legen Sie Stichworte fest und der Themenagent durchsucht alle RHEINPFALZ- und Freizeitmagazin LEO-Ausgaben nach passenden Artikeln.

### **sb**solnwo**D**

Hier finden Sie alle bisher heruntergeladenen Produkte, dargestellt in einem sortierbaren Überblick.

#### Favoriten

Artikel oder ganze Seiten, die Sie zuvor als Favorit gespeichert haben, finden Sie hier.

### Freizeitmagazin LEO, Sonderthemen, Prospekte

Hier blättern Sie durch die aktuellsten Ausgaben des Freizeitmagazin LEO, Beilagen aus der RHEINPFALZ und die aktuell gültigen Prospekte der Händler vor Ort.

### Die Rheinpfalz-Card

Immer griffbereit: beim kontaktlosen Bezahlen vorzeigen und von den vielen Vorteilen in teilnehmenden Geschäften profitieren.

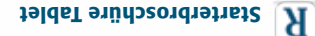

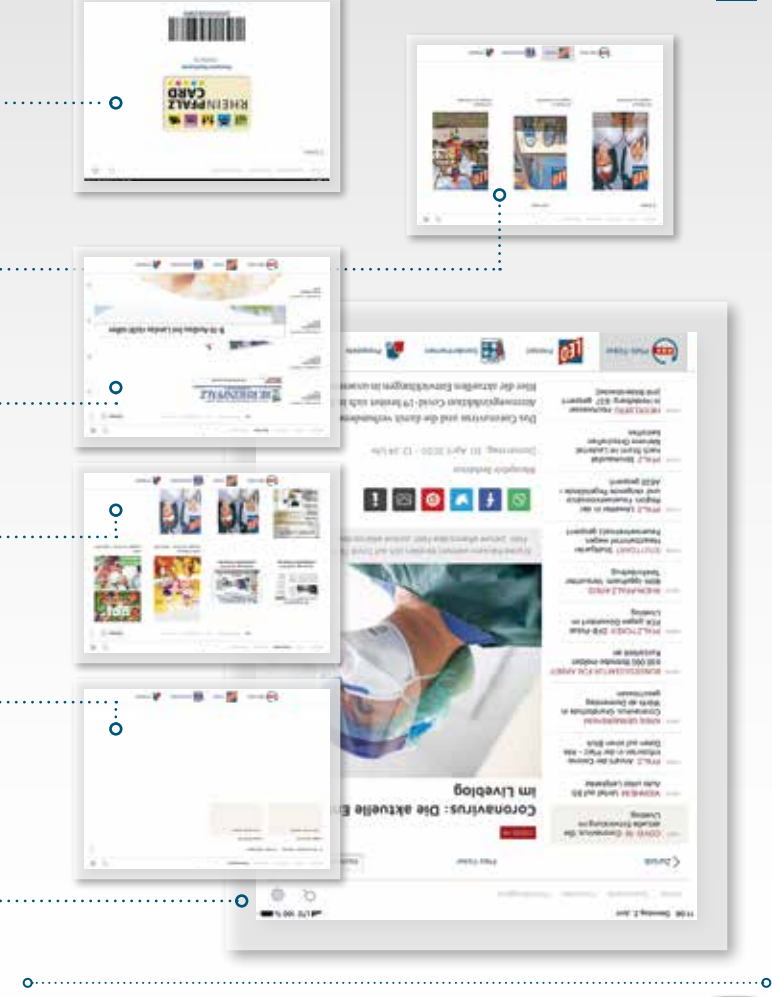

## DEK KIOSK

In diesem zentralen Bereich der App finden Sie die aktuelle RHEINPFALZ mit tagesaktuellen Beilagen und Prospekten. Alle Ausgaben der vergangenen sieben Tage sind hier abrufbar.

### kiosk

Übersicht über alle verfügbaren RHEINPFALZ-Produkte des ausgewählten Tages. Per Fingerdruck starten Sie das Herunterladen der Ausgabe, die danach auch ohne Netzverbindung gelesen werden kann.

### Idewsuen9degsuA

gabe, um diese zu lesen gabe, um diese zu lesen

### Datumswechsel

Wählen Sie einen Erscheinungstag, der bis zu sieben Tage zurückliegen kann. Neben der RHEINPFALZ werden zum jeweiligen Erscheinungstag alle Beilagen und Prospekte angezeigt.

ο

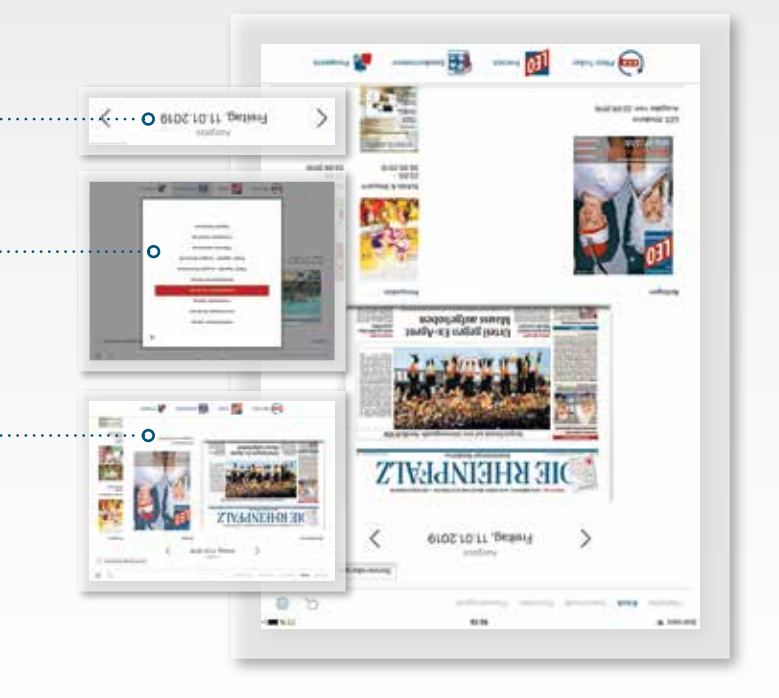

## EINRICHTEN

ο

## Richten Sie nun ein, wie Sie Ihre digitale RHEINPFALZ am liebsten nutzen möchten. Diese Einstellung ist auch innerhalb der App jederzeit änderbar.

- Wählen Sie Ihre bevorzugte Lokalausgabe aus. Diese wird Ihnen dann automatisch beim Start der App angezeigt.
- Entscheiden Sie sich, wie Sie die Inhalte der RHEINPFALZ dargestellt haben möchten:
- a) Modern: optimiert für mobile Ceräte, die Inhalte passen sich Ihrer Bildschirmgröße individuell an.
- b) Klassisch: entspricht dem Erscheinungsbild der gedruckten Zeitung.
- Legen Sie fest, ob Sie mittels Push-Benachrichtigungen über Eilmeldungen, die Bereitstellung neuer Ausgaben oder Neuigkeiten und Produktempfehlungen auf Ihrem Startbildschirm informiert werden möchten.

Nachdem Sie die Grundeinstellungen vorgenommen haben, können Sie sich in einem Tutorial durch die hier in der Broschüre beschriebenen wichtigsten Funktionen der App führen lassen.

ο

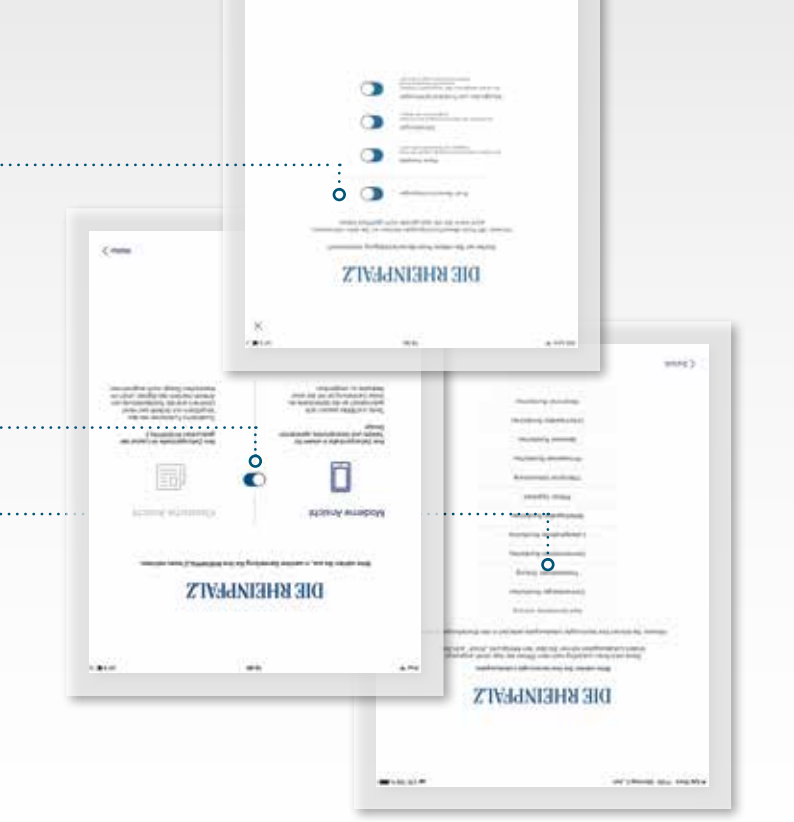

## NATAATZ

- Platzieren Sie nun die RHEINPFALZ-App an einer für Sie
   gut sichtbaren Stelle, z. B. auf dem Startbildschirm.
- Halten Sie bitte die per E-Mail zugesendeten Zugangsdaten für Ihre digitale RHEINPFALZ bereit und starten die RHEINPFALZ-App durch Fingerdruck.
- Ceben Sie nun Ihre Zugangsdaten ein, um Ihr digitales
   Lese-Upgrade vollumfänglich nutzen zu können.

### Herzlichen Glückwunsch!

Ab jetzt können Sie jederzeit und überall DIE RHEINPFALZ lesen, ohne sich erneut anmelden zu müssen. Bei jeder weiteren Nutzung müssen Sie nun lediglich die App starten.

ο

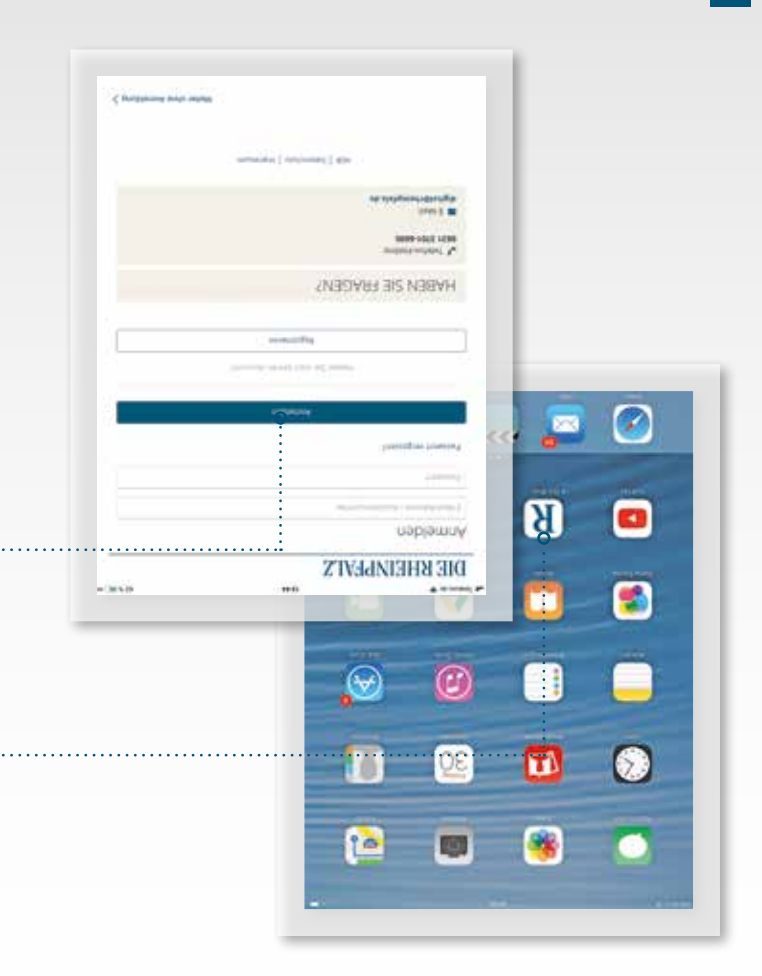

o٠

» Laden und installieren.

ο

 Akzeptieren Sie die Nutzungsbedingungen, um die App auf Ihrem Gerät zu installieren – die Installation erfolgt automatisch.

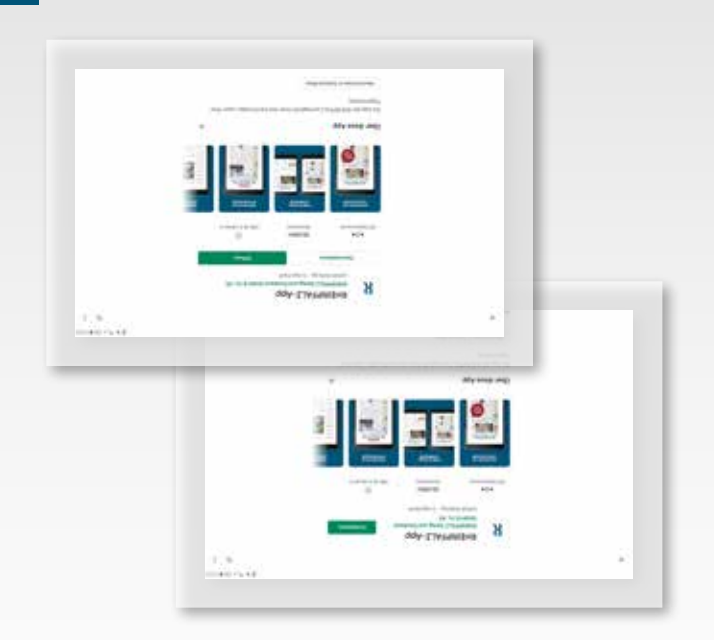

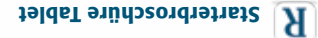

·····o

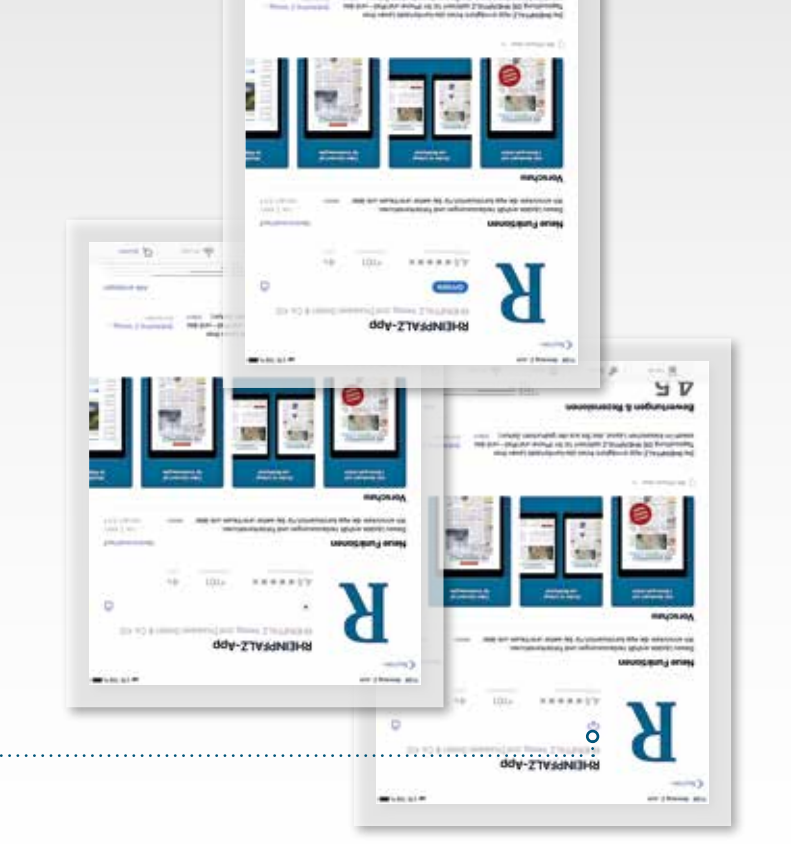

o.....

 50

uscay y usdanuaway

## NOITAJJATZNI

«

- Öffnen Sie, je nach Android- oder iOS-Betriebssystem auf Ihrem Endgerät, den Google Play Store bzw. den Apple Store.
- Sie sind noch nicht angemeldet? Bitte registrieren Sie sich kostenlos. Für Android bei Google unter www.play.google.com/store. Für iOS unter www.appleid.apple.com/de.
- Aktivieren Sie per Fingerdruck das Suchfeld (Lupe) und geben Sie dort DIE RHEINPFALZ ein.
- Wählen Sie in den Suchergebnissen die RHEINPFALZ-App aus.

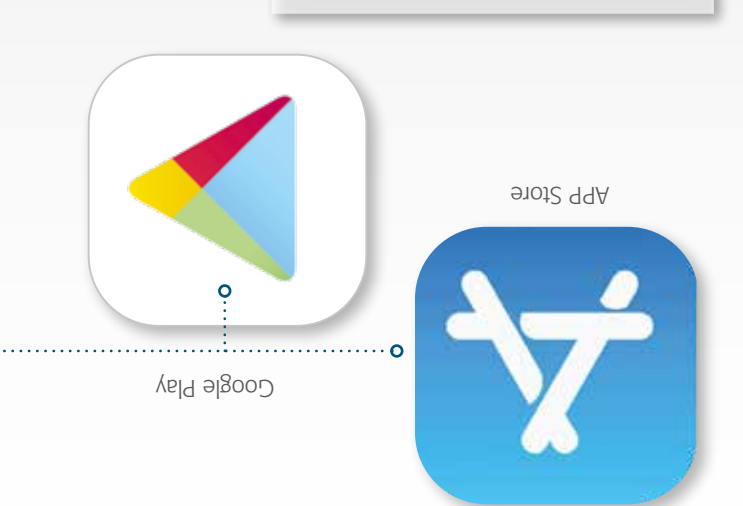

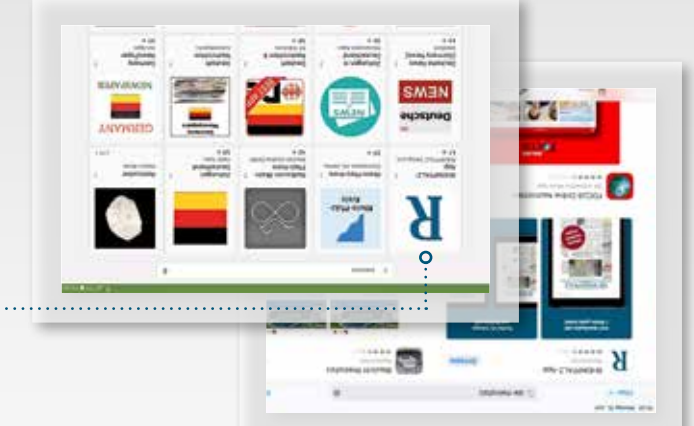

## MILLKOMMEN

ο

Vielen Dank, dass Sie sich für das digitale Angebot der RHEINPFALZ entschieden haben! Mit dieser Broschüre wollen wir Ihnen den Einstieg erleichtern.

Mit Ihrem digitalen Lese-Upgrade stehen Ihnen, neben dem E-Paper und freiem Zugang zu rheinpfalz.de, in der RHEINPFALZ-App alle 13 Lokalausgaben in Zeitungsoptik oder für Ihr Tablet optimiert zur Verfügung. Mit der App auf Ihrem Tablet lesen Sie jederzeit und überall alle Infos aus Ihrer Region und der Welt.

Auf den folgenden Seiten erhalten Sie eine kleine Anleitung zur Inbetriebnahme Ihres digitalen Lese-Upgrades und der Installation der App.

Wir wünschen Ihnen viel Wergnügen!

## **ТАТАНЕІИРҒАLZ**

1 202 isM :bnst2

Weitere Informationen zum digitalen Angebot der RHEINPFALZ erhalten Sie unter www.rheinpfalz.de oder 0631 3701-6640.

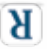

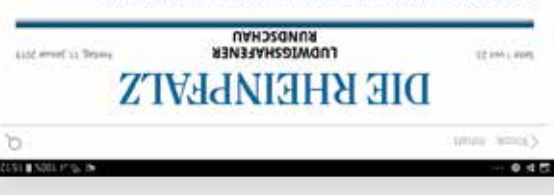

#### WW-liedbneH sliovzgnummite snis handball-WM

-menides rds (01:51) 91:05 tim intervent articine work with im Eröffrungsspiel in Berlin. bredA meterg stgiltet quior9 vegetranies second and second fliefsconeM oid Joding rock -ol Iteroresteentiew veb test -huk mus sdeghnedtsilly sintideutschen Handballer haben HO SUPPLIES BUILDED DH

C

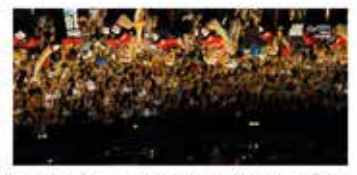

#### Time \$30 Silve

"HORDYT MIE BEITHER uag ven Fassadentar--iternatic door Forscher suchen

#### Urtell gegen Ex-Agent Mauss aufgehoben

der CDU in Rheinkand-Pfalt eine Speeden-Milkre eingebrockt. hungsprozess muss neu aufgerolit werden. Der 78-jährige hat -estaduitures reuggeschitz fest, der Steuerhingerzieler Bundesgerichtshof stellt Widersprüche in der Entschei-

Griechenland pellen nach pun puejussinad nakly tobt die Griechen Kanzlerin Merkel :uonsag-uauty

-outrawney nerewith reb

#### Textiffabrik-Feuer: Kla-

uasatwadde ag

India mun brim 2005 The musical metal -jumsneed social of addents -etenpusid sid (on/write)o

# **ЗЯЙНОХОЯВЯЭТЯАТ**2

für Ihr digitales Lese-Upgrade auf dem Tablet.

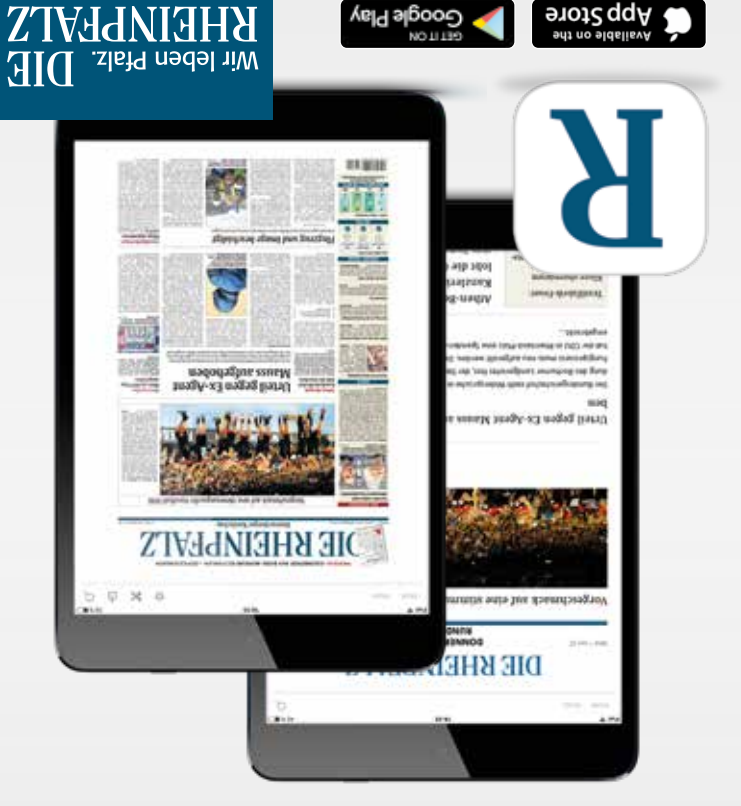